#### E-Books: Zugriff außerhalb des Hochschulnetzes über Shibboleth – Kurzanleitung

Wir empfehlen die Recherche im Online-Katalog+ für den unkomplizierten Zugriff auf die Volltexte.

Die Zugänge unterscheiden sich bei den verschiedenen Anbietern – hier 2 Beispiele:

a) Suche nach Literatur aus dem Verlag Transcript

| musicsearch 7 | Frankine Nochember For<br>Mailt vor Chamberlook Kriet<br>Marken<br>Doweitig of Data and Performing Ant |                    | 2 f                     |
|---------------|----------------------------------------------------------------------------------------------------|--------------------|-------------------------|
|               |                                                                                                    |                    |                         |
|               | Suche / Enweltert                                                                                      |                    |                         |
|               | Bibliothekskatalog Q Digitale Bibliothek Q Andere Bibliotheken                                         | Erweiterte Suche > |                         |
|               | Erweiterte Suche                                                                                       |                    |                         |
|               | Suche nach:                                                                                            |                    | Suchbedingung:          |
|               | transcript                                                                                             | Verlag ~           | Mit ALLEN Wörtern (UND) |
| ,             |                                                                                                    | Alle Felder v      | 8                       |
|               |                                                                                                    | Alle Felder 🗸      | 8                       |
|               | Suchfeld hinzufügen                                                                                    |                    |                         |

#### Suche nach Literatur aus dem Verlag Transcript

|                                                                                                    | =                                                                                                    |
|----------------------------------------------------------------------------------------------------|----------------------------------------------------------------------------------------------------|
| Bibliothekskatalog Q Digitale Bibliothek Q Andere Bibliotheken Erweiterte Suche                                                                                                    |                                                                                                    |
| C transcript                                                                                                    | 0                                                                                                    |
| Treffer 1 - 10 von 98 für Suche 'transcript', Sortieren Relevanz ~                                                                                                    | Suche einschränken                                                                                                    |
| 1. Musikvermittlung lernen : Analysen und Empfehlungen zur       + In die Merkliste         Aus- und Weiterbildung von Musiker®innen       + In die Merkliste         Verfasser:       Petri-Preis, Axel Q., VerfasserIn         Veröffentlicht:       transcript         Dielefeld, 2022       Veröffentlicht:         Veröffentlicht:       Q Volltext         Q Volltext       Volltext | SuchFilter entFernen<br>*Zugriffsmöglichkeit: Online-<br>Ressourcen<br>*Medientyp: Buch<br>*Verlag: transcript<br>Zugriffsmöglichkeit |
| Buch       Online         2. Wie klingt es im »Paradies«? : deutschsprachige       + In die Merkliste                                                                                                    | Physisch44Open Access13                                                                                                    |
| IN FARADIÉS-P     IN FARADIÉS-P       IN FARADIÉS-P     IN FARADIÉS-P       IN FARADIÉS-P     IN FARADIÉS-P       Verfasser:     In Zimmer, Hans-Jakob Q, VerfasserIn       Verfasser:     VerfasserIn       Veröffentlicht:     transcript : Bielefeld, 2019       Buch     Online                                                                                                    | Medientyp            Ø Buch             Thesis/Dissertation             Zeitung/Zeitschrift             Reihe                         |
| 3. "Wie ein Begehren": Sprache und Musik in der<br>Interpretation von Vokalmusik (nicht nur) des Fin de Siècle<br>Verfasser:       + In die Merkliste         VerfasserIn       VerfasserIn         Veröffentlicht:       transcript         Buch       Online                                                                                                    | Verfasser <ul> <li>Verlag</li> <li>transcript</li> <li>transcript Verlag</li> <li>transcript-Verlag</li> <li>2</li> </ul>             |

Suche einschränken über die Suchfilter "Zugriffsmöglichkeit: Online-Ressourcen", "Medientyp: Buch", "Verlag: transcript..."

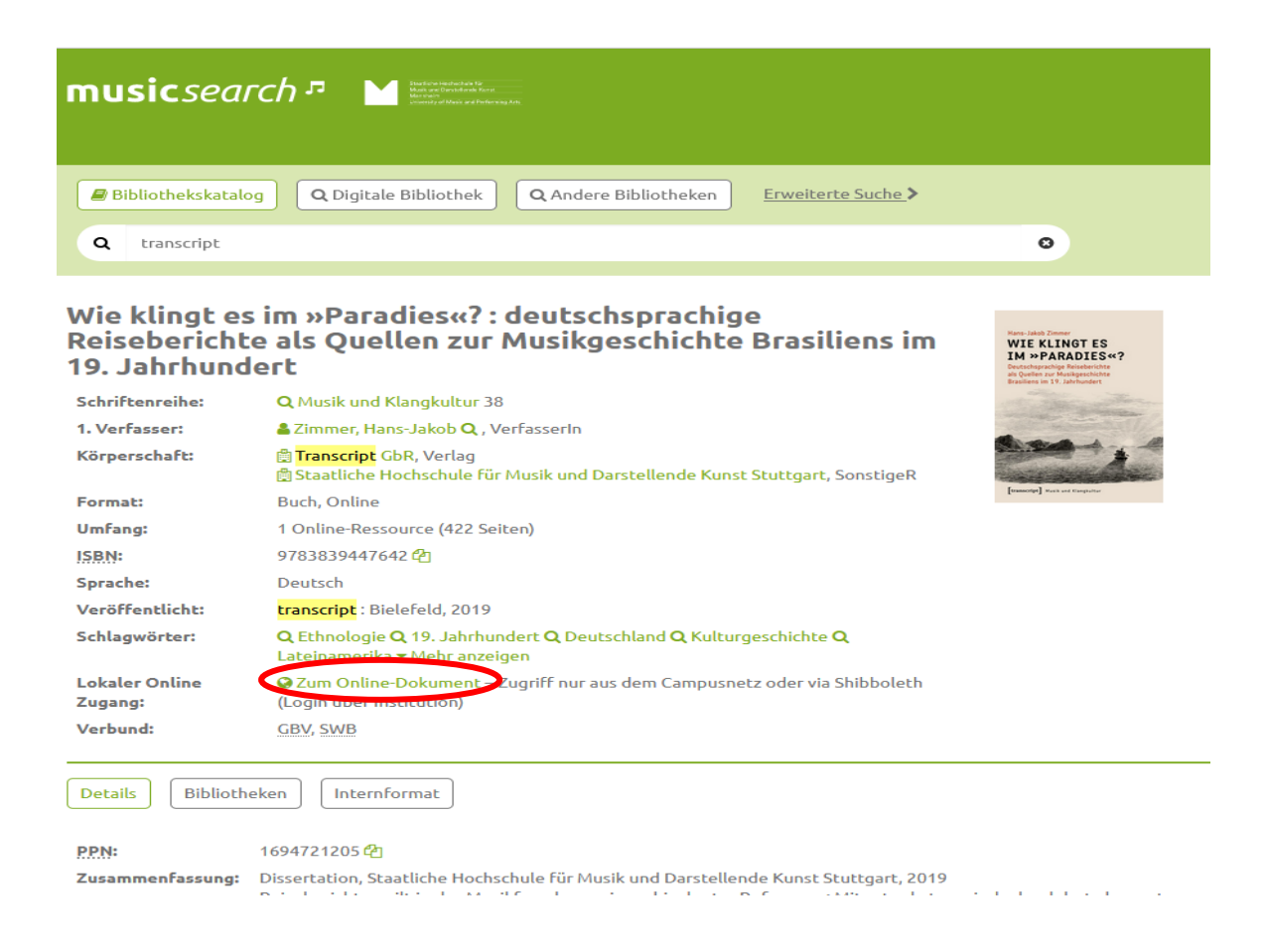

### Klick auf den persönlichen Anmeldebutton

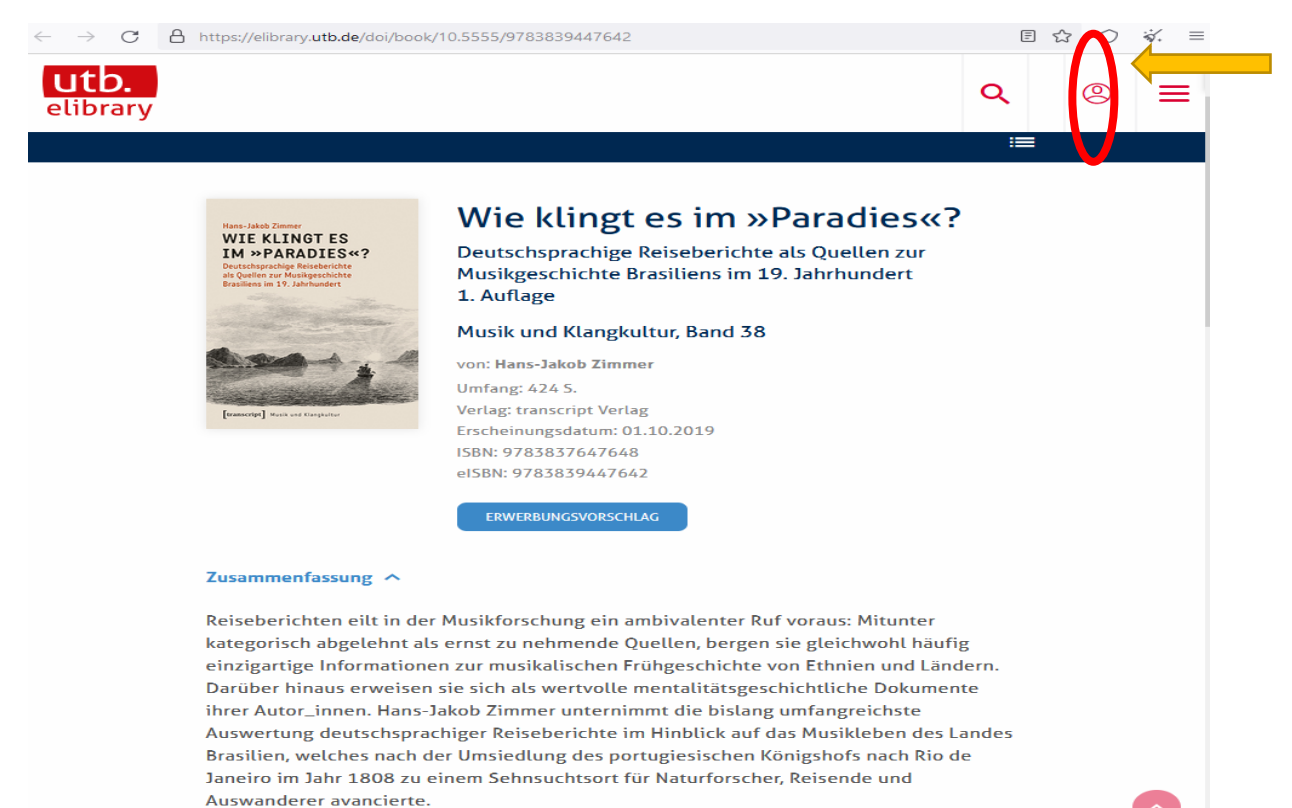

| × |
|---|
|   |
|   |
|   |
|   |
|   |

| utb.<br>elibrary     | Q | 0                    |
|----------------------|---|----------------------|
| Shibboleth-Anmeldung |   | Normal Notice (1997) |

Falls Sie Mitglied einer der untenstehend aufgelisteten Institutionen sind, können Sie sich mit Ihrem institutionellen Benutzernamen und Passwort einloggen. Sollte Ihre Institution hier nicht aufgeführt sein, verbinden Sie sich bitte über VPN.

#### WÄHLEN SIE IHRE INSTITUTION

| mann                                                            | × |
|-----------------------------------------------------------------|---|
| DHBW <b>Mann</b> heim                                           |   |
| Hochschule <b>Mann</b> heim                                     |   |
| Staatliche Hochschule für Musik und Darstellende Kunst Mannheim |   |
| Universität <b>Mann</b> heim                                    |   |

Eingabe einer Buchstabenfolge aus dem Hochschulnamen und Auswahl der Hochschule per Klick

| Mannhaim                                                     |                          |
|--------------------------------------------------------------|--------------------------|
| Mannheim                                                     |                          |
| University of Mu                                             | usic and Performing Arts |
|                                                              |                          |
| Anmelden bei Atypon SP                                       |                          |
| lonutzornamo                                                 |                          |
| Senutzername                                                 | Passwort vergessen?      |
|                                                              | > Hilfe benötigt?        |
| Dasswort                                                     |                          |
|                                                              |                          |
|                                                              |                          |
| Anmeldung nicht speichern                                    |                          |
|                                                              |                          |
| _ Die zu übermittelnden<br>informationen anzeigen, damit ich |                          |
| lie Weitergabe gegebenenfalls                                |                          |
| blehnen kann.                                                |                          |
|                                                              |                          |
| Anmelden                                                     |                          |

#### Eingabe der individuellen Hochschuleanmeldedaten (WLAN)

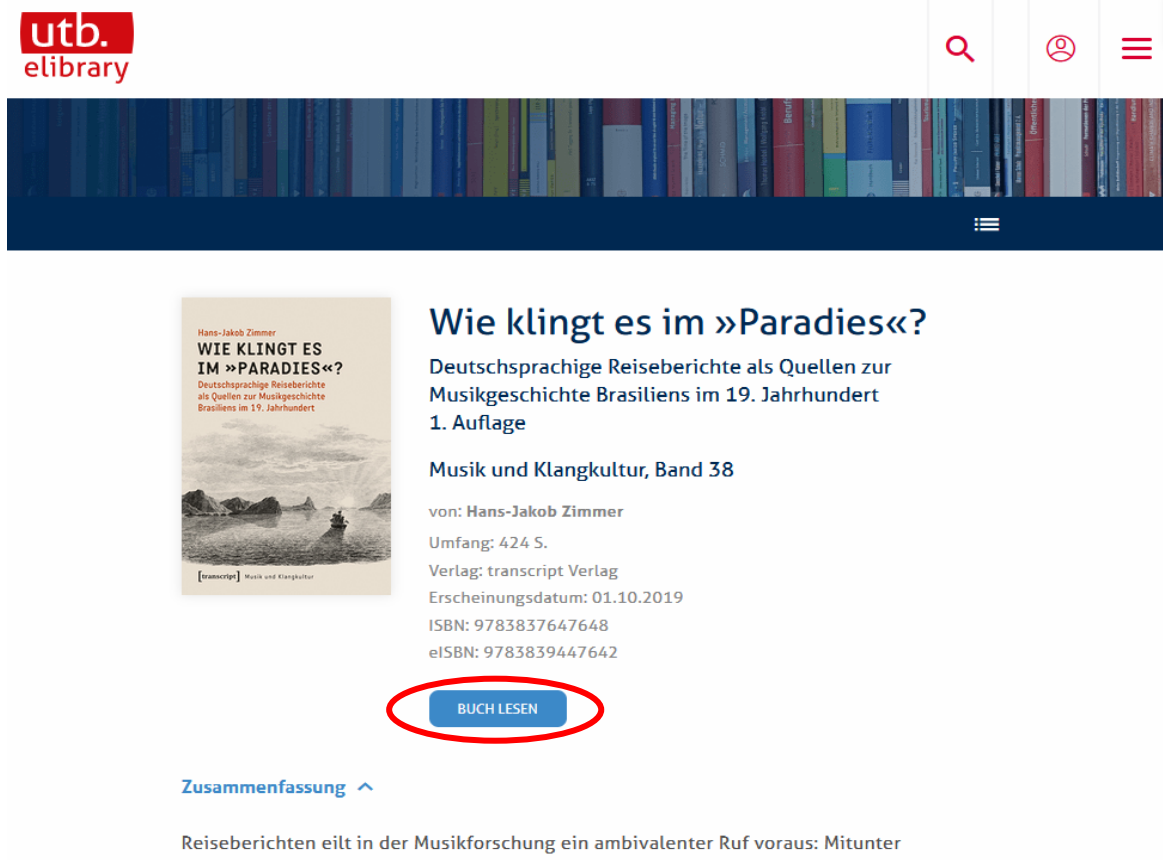

Volltext mit Downloadmöglichkeit usw.

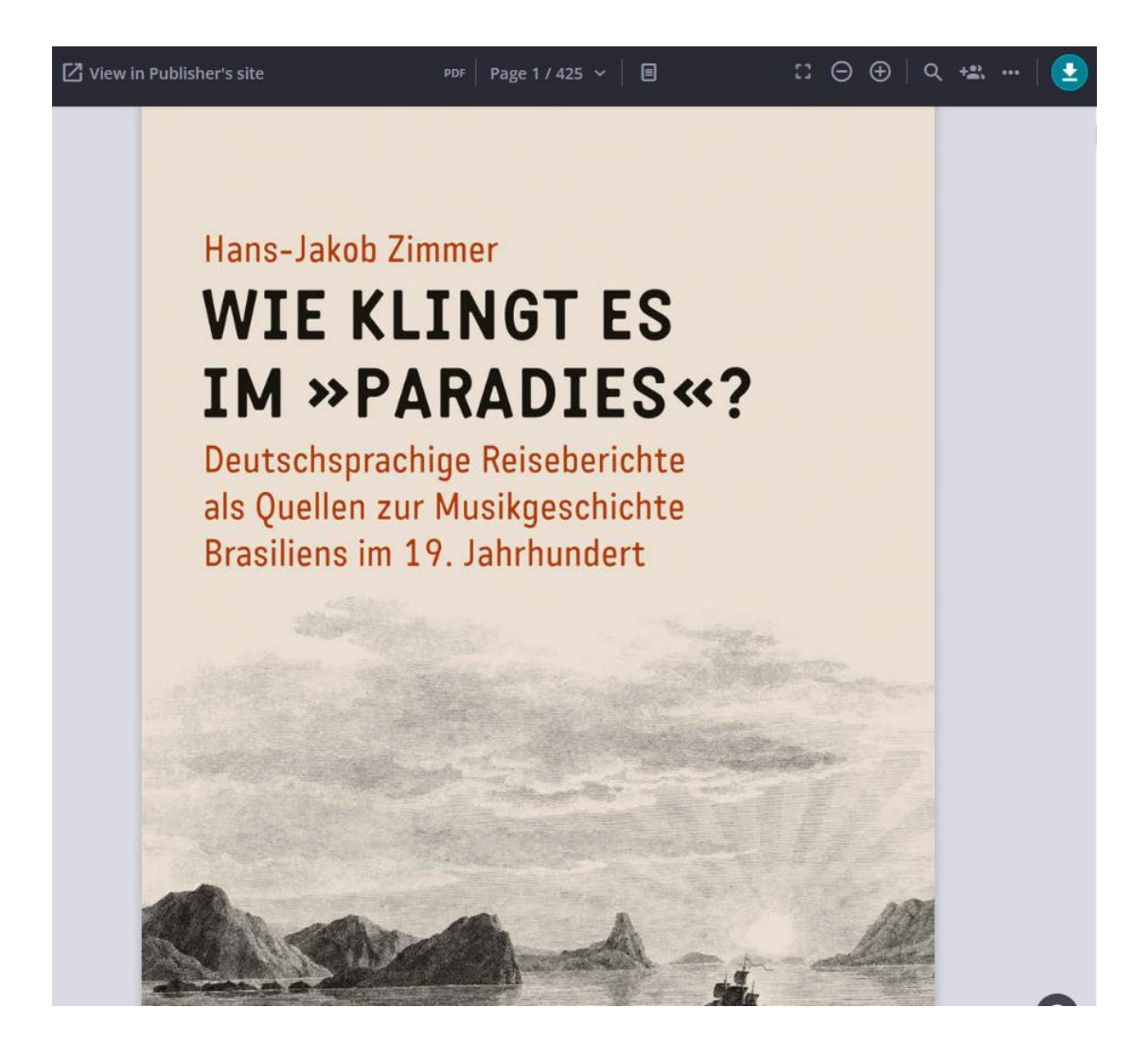

b) Zugriff auf eine Open-Access-Publikation (Recherche/Filter wie oben)

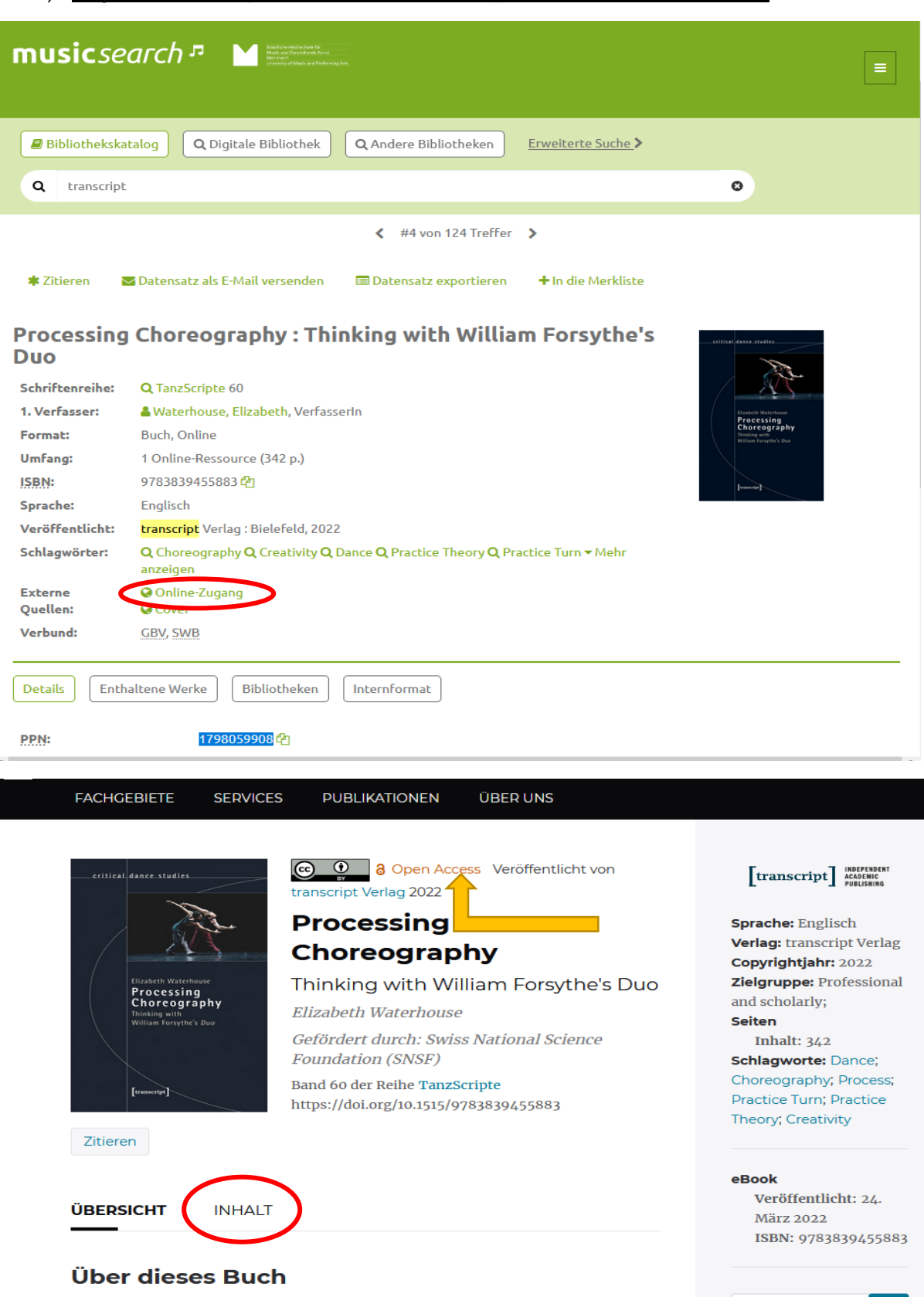

Told from the perspective of the dancers, *Processing Choreography: Thinking with William Forsythe's Duo* is an ethnography reconstructing the dancers' activity within William Forsythe's *Duo* project, written legibly for readers in dance studies, the social sciences, and dance practice. Considering how the choreography of *Duo* emerges through *practice* and Buch durchsuch

Q

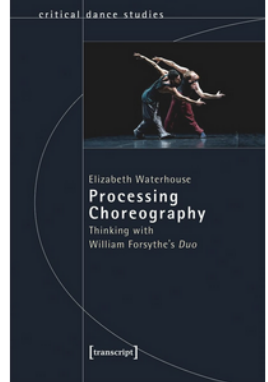

Contranscript Verlag 2022

## Processing Choreography

Thinking with William Forsythe's Duo *Elizabeth Waterhouse* 

*Gefördert durch: Swiss National Science Foundation (SNSF)* 

Band 60 der Reihe TanzScripte https://doi.org/10.1515/9783839455883

Zitieren

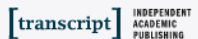

Sprache: Englisch Verlag: transcript Verlag Copyrightjahr: 2022 Zielgruppe: Professional and scholarly; Seiten Inhalt: 342 Schlagworte: Dance; Choreography; Process; Practice Turn; Practice Theory; Creativity

#### eBook Veröffentlicht: 24.

ÜBERSICHT INHALT Frontmatter 1 a Open Access PDF downloaden Contents 5 8 Open Access PDF downloaden List of Illustrations 9 8 Open Access PDF downloaden 11 Preface 8 Open Access PDF downloaden

://www.degruyter.com/document/doi/10.1515/9783839455883/html#contents

# März 2022 ISBN: 9783839455883 Buch durchsuch